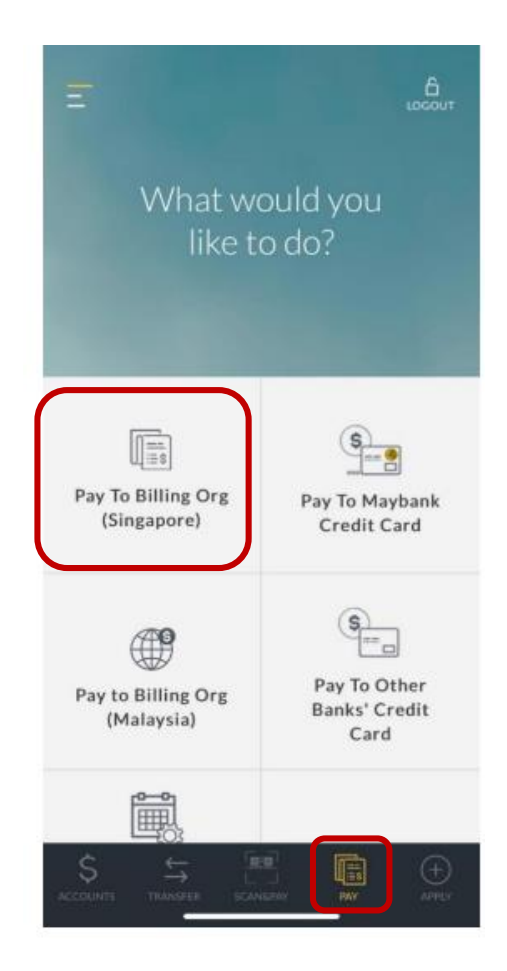

Step 1: Tap on **'Pay'** and select **'Pay To Billing Org (Singapore)'.** 

| ×                        | LOCOUT                     |
|--------------------------|----------------------------|
| What w<br>like t         | vould you<br>to do?        |
|                          |                            |
| One-Time Bill<br>Payment | ि<br>डि<br>Pay to My Payee |
|                          |                            |
|                          |                            |
| \$ 41                    | •                          |

Step 2: Select 'Pay to My Payee'.

Step 3: Select preferred debiting account.

PAY TO BILLING ORG

PAY TO

SGD 95,159.39

SGD 2,361.34

Å

Personal Current Account

PremierOne Account

04010410736

04015504031

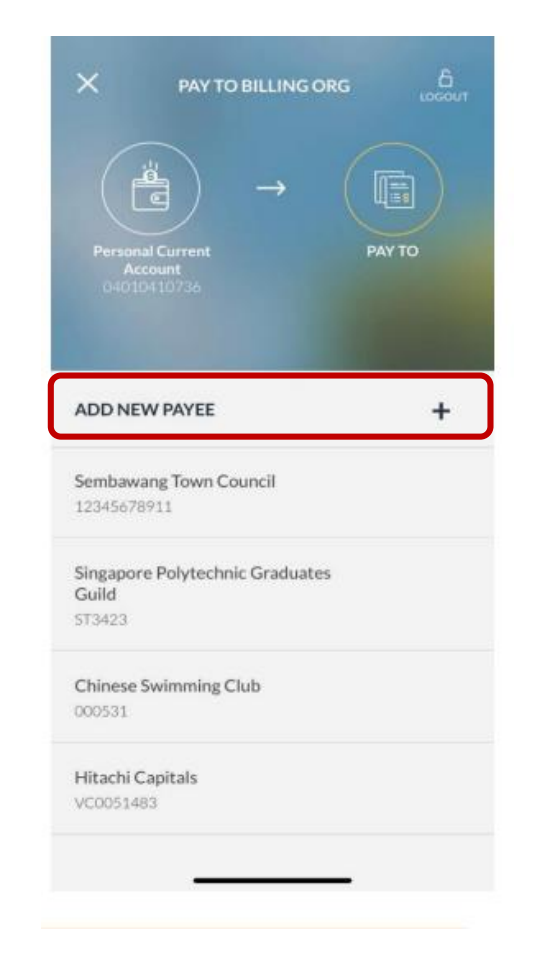

Step 4: Select **'Add New Payee'**.

|               |                        | 0 |
|---------------|------------------------|---|
| AXA Life Inst | irance                 |   |
| Abwin Pte Lt  | d (Hire Purchase)      |   |
| Abwin Pte Lt  | d (Insurance)          |   |
| Ang Mo Kio 1  | fown Council           |   |
| Bishan-Toa P  | ayoh Town Council      |   |
| Chua Chu Ka   | ng Town Council        |   |
| Chubb Insura  | ance Singapore Limited | I |
| Community (   | Chest                  |   |
| Courts (Singa | apore) Ltd             |   |
| Diners Club ( | S) Pte Ltd             |   |
| ETIQA INSU    | RANCE- GENERAL         |   |
|               | ×                      |   |

Step 5: Select billing organization to add as payee.

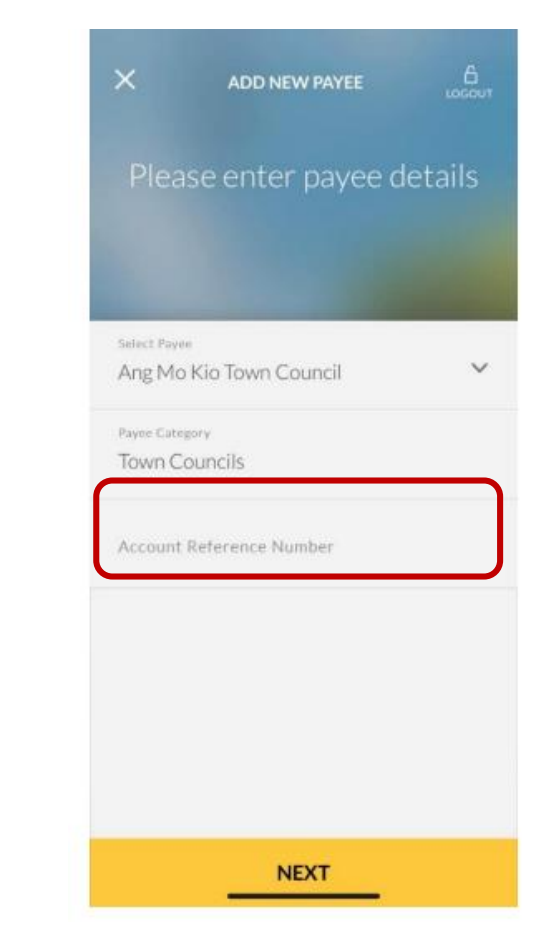

Step 6: Enter the Account Reference Number of billing organization, and click on **'Next'**.

| < EDIT                      | PAYMENT DETAILS              | LOCOUT |
|-----------------------------|------------------------------|--------|
| PAYEE                       |                              |        |
| Ang Mo Kio 1                | Fown Council                 |        |
| PAYEE CATEG                 | ORY                          |        |
| Town Counci                 | ls                           |        |
| ACCOUNT RE                  | FERENCE NUMBER               |        |
| 1234567891                  | 11                           |        |
| FROM ACCOL                  | INT                          |        |
| Personal Cur<br>Account No: | rrent Account<br>04010410736 |        |
|                             |                              |        |
|                             |                              |        |
|                             |                              |        |
|                             |                              |        |
|                             | CONFIRM                      |        |
|                             | CONFIRM                      |        |

Step 7: Review payee details and tap **'Confirm'** to proceed.

| An SMS (<br>ni | OTP I                   | has b<br>er XX | een s<br>XXX | sent (<br>X75) | to mobile<br>79 |
|----------------|-------------------------|----------------|--------------|----------------|-----------------|
| 0              | 0                       | 0              | 0            | 0              | 0               |
| 4              |                         |                |              |                | ~               |
| 1              |                         | 2              |              | 3              |                 |
| 4              |                         | 5              |              | 6              |                 |
| 7              |                         | 8              |              |                | 9               |
| $\bigcirc$     | $\overline{\mathbf{O}}$ |                | 0            |                | ОК              |
|                |                         |                |              | C              |                 |

Step 8: Key in OTP sent via SMS or generated via your Security Token and tap **'OK'** to proceed.

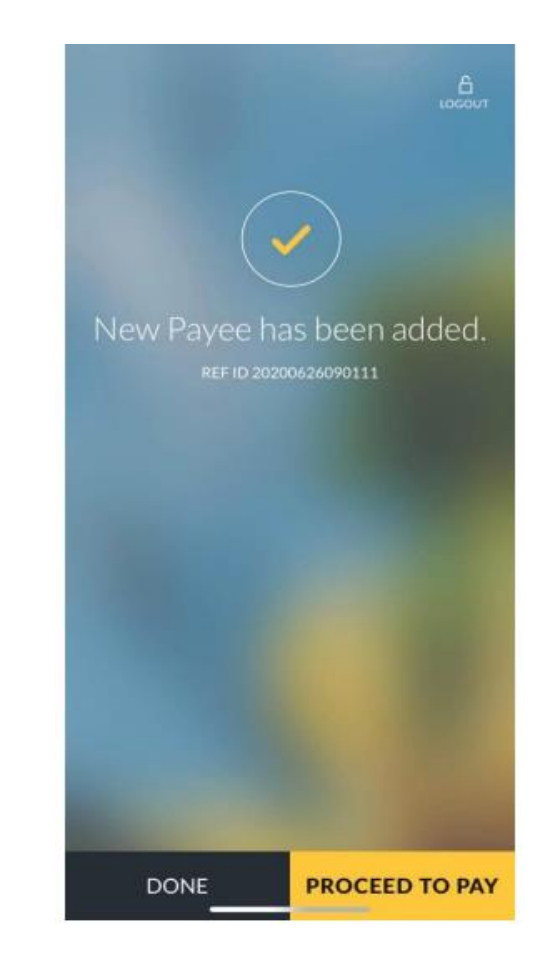

Step 9: Payee has been added successfully. Tap **'Done'** to exit or **'Proceed to Pay'** to pay.

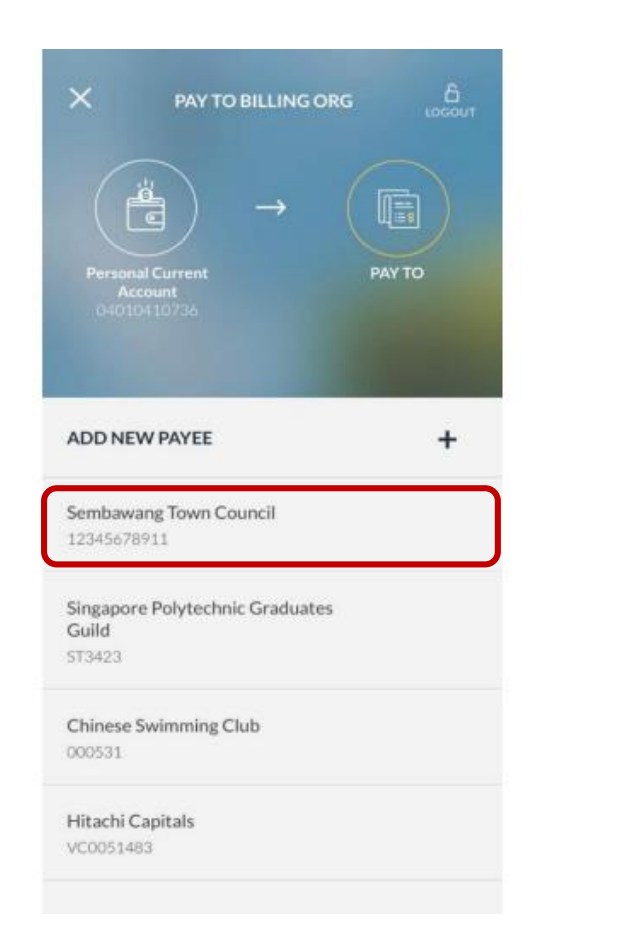

Step 10: Select Payee from your list of payees.

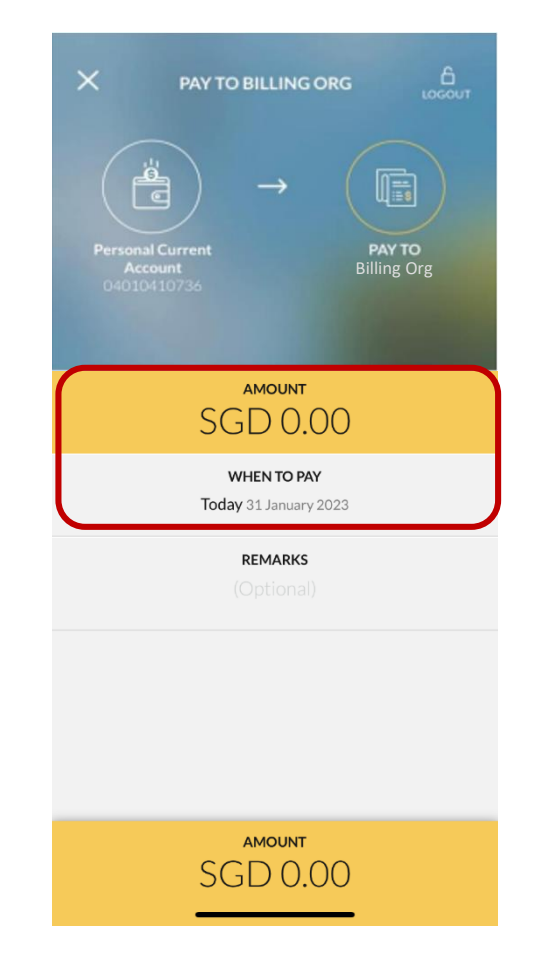

Step 11: Enter bill amount to Payee and preferred payment date.

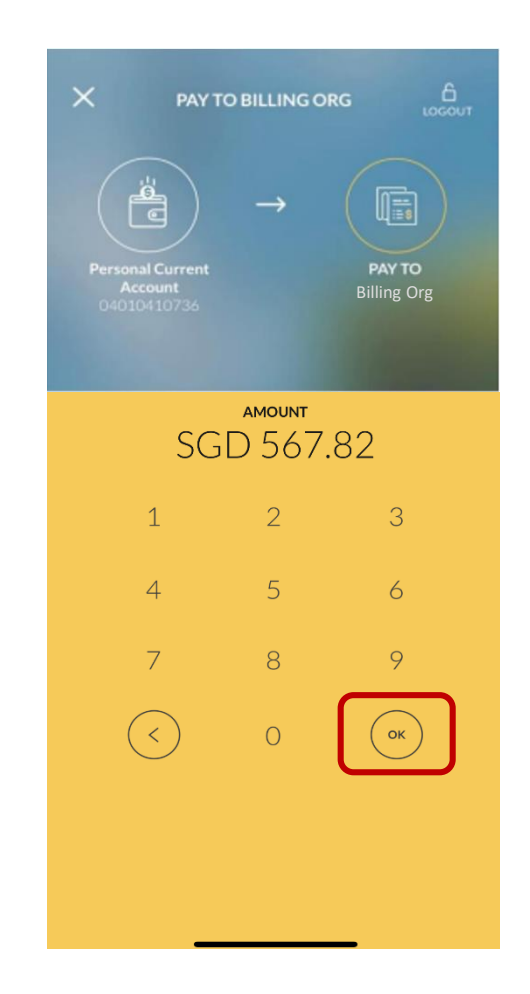

Step 12: Tap on **'OK'** and proceed to approve transaction.